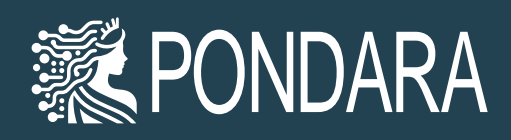

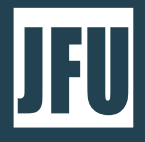

## PONDARA Quick Guide

#### Contents

| Registration / 注册用户                                        | . 2 |
|------------------------------------------------------------|-----|
| Sign in to the PONDARA Cloud-based Platform / 登录Pondara云平台 | . 4 |
| Create Your First Workgroup / 创建您的第一个工作组                   | . 5 |
| Try to solve a problem / 尝试解决问题                            | . 9 |
|                                                            | 18  |

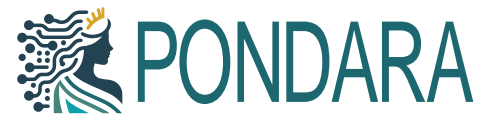

## Registration / 注册用户

To register for a 30-day free trial account, please enter your full name, email address, and desired password, then click the [**START YOUR 30-DAY TRIAL**] button. (Password must be at least 6 characters long.)

注册一个 30 天免费试用帐户:请输入您的全名、电子邮件地址和所需的密码,然后单击 [开始 30 天试用] 键 (密码至少需要 6 个字符)

| Discover the Possibilit                                                                                      | ies!                                               |
|----------------------------------------------------------------------------------------------------|----------------------------------------------------|
| Exclusive offer for convention atten<br>to explore Pondara's key features. S<br>enhanced productivity today! | ndees: Get a 30-day trial<br>Start your journey to |
| FULL NAME                                                                                                    |                                                    |
| Jane Doe                                                                                                    |                                                    |
| ORGANIZATION NAME (OPTIONAL)                                                                                 |                                                    |
|                                                                                                    |                                                    |
| EMAIL ADDRESS                                                                                                |                                                    |
| jane.doe@abc.com                                                                                             |                                                    |
| PASSWORD                                                                                                    |                                                    |
|                                                                                                    |                                                    |
| REPEAT PASSWORD                                                                                              |                                                    |
|                                                                                                    |                                                    |
| START YOUR 30-DA                                                                                             | AY TRIAL                                           |

Your account is ready. Click  $\left[\text{LOG IN}\right]$  to proceed.

您的帐户已准备就绪,请点击[登录]继续

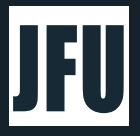

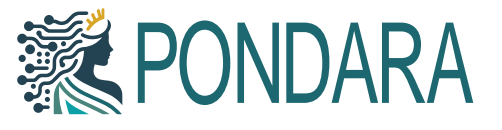

#### Account Ready

Your account is now ready to use. As a subscriber, you can log in and enjoy our services using your credentials.

LOG IN

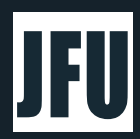

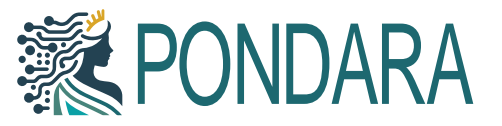

# Sign in to the PONDARA Cloud-based Platform / 登录 Pondara云平台

| SIGN IN              |
|----------------------|
| EMAIL                |
| jane.doe@abc.com     |
| PASSWORD             |
|                      |
| Keep me Signed in    |
| SIGN IN              |
|                      |
|                      |
|                      |
| Forgot Password?     |
| Resend Confirmation? |

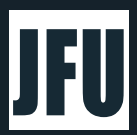

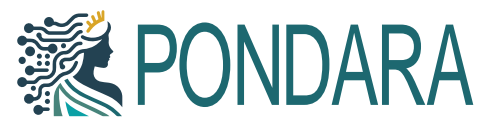

## Create Your First Workgroup / 创建您的第一个工作组

After signing in, the Workgroups interface will open. Before you start planning your work, you must first create a Workgroup. This will enable you to make personal plans and solve problems, as well as invite others to join and collaborate. Click [New Workgroup] to get started.

进入系统后会打开群组界面,在开始规划工作之前,您必须先创建一个工作组,这样不仅可以制定个人计划、解决问题,还可以邀请其他人加入协作。单击[New Workgroup]键

| Workgroups    |   |
|---------------|---|
| New Workgroup | + |
| Search        | Q |
| Search        | Q |

Enter your purpose and then click [Next], or simply click [Next] to continue.

输入创建工作组的目的然后点击[下一步]或直接点击[下一步]继续

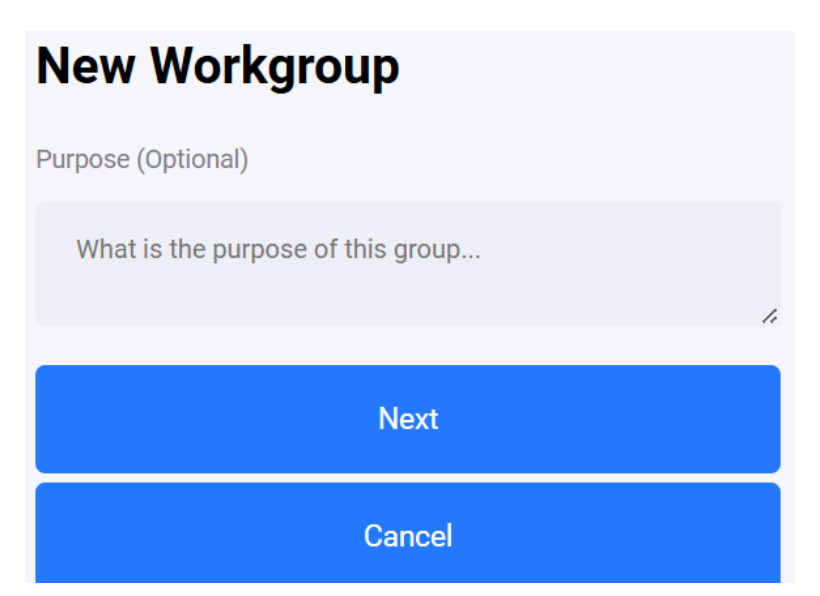

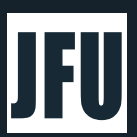

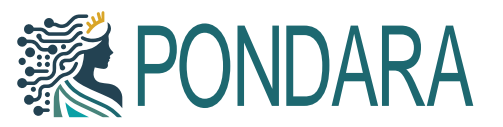

Here, we will use the example of hosting a webinar. Enter "举办风险管理网络研讨会" in the {**Purpose**} field, then press the [**AI**] button to automatically generate the Group Name and Description. Alternatively, you can manually enter your desired Group Name and Description.

在这里,我们以需要举办一个网络研讨会为例·在目的栏输入"举办风险管理网络研讨会"·按[AI]按键自动生成群组名称和描述·或者输入您想要的群组名称和描述

| New Workgroup      |    |
|--------------------|----|
| Purpose (Optional) |    |
| 举办风险管理网络研讨会        | 1. |
| Group Name 🕐 Al    |    |

If you choose AI, a language selection prompt will appear on the screen. Enter the desired language (e.g., English, Simplified Chinese, etc.), and then press [OK].

如是选用AI后,将会出现语言选择,请输入所需语言 (例如:英文,简体中文等),再单击[OK]

| Please select your preferred language for AI assistance.<br>Click 'Cancel' to exit. |       |    |  |
|-------------------------------------------------------------------------------------|-------|----|--|
| English                                                                             |       |    |  |
| C                                                                                   | ancel | ок |  |

The system will automatically generate the Group Name and Group Description for you.

Pondara 人工智能系统就会帮助自动生成群组名称及群组描述

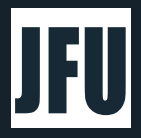

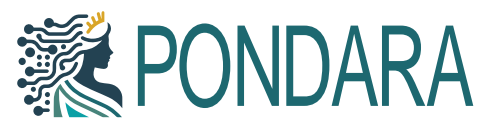

| New Workgroup       |  |  |
|---------------------|--|--|
| Purpose (Optional)  |  |  |
| 举办风险管理网络研讨会         |  |  |
| Group Name 🕐 AI     |  |  |
| 风险管理研讨先锋组           |  |  |
| Group Description   |  |  |
| 专注举办高效风险管理网络研讨会     |  |  |
| Principal In Charge |  |  |

Add yourself to the {**Principal in Charge**} field. This field features an automatic search function; simply enter part of your name or your registered email address, and similar names will be displayed for selection. Then, check the checkbox next to the correct name.

将您自己添加到负责人栏中。此栏有自动搜索功能,只需输入您的部分姓名或您的注册电子邮件地址,就会显示相近的名称供选择,然后勾选正确姓名旁边的小方框。

| Principal In Charge ? |   |  |  |
|-----------------------|---|--|--|
| doe                   | Q |  |  |
|                       |   |  |  |
| JD Jane Doe           |   |  |  |

The name will appear in the {**Principal in Charge**} field. Next, in the Additional Features section, check the **Risk Management** option, and then click the [**Create Workgroup**] button.

该名称会显示在负责人栏中,然后在附加功能中,勾选风险管理,再单击 [Create Workgroup]键。

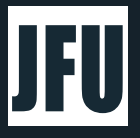

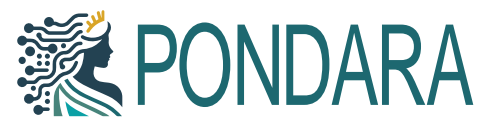

| Principal In Charge 😨   |   |  |
|-------------------------|---|--|
| JD Jane Doe X           |   |  |
| Search for members      | Q |  |
| Team Members (Optional) |   |  |
| Search for members      | Q |  |
| Additional Features     |   |  |
| Risk Management 🧿 🔽     |   |  |
| Risk Reporting Unit     |   |  |
| Create Workgroup        |   |  |
| Cancel                  |   |  |

Congratulations! You have successfully created your first group.

恭喜您,您已成功建立第一个群组了。

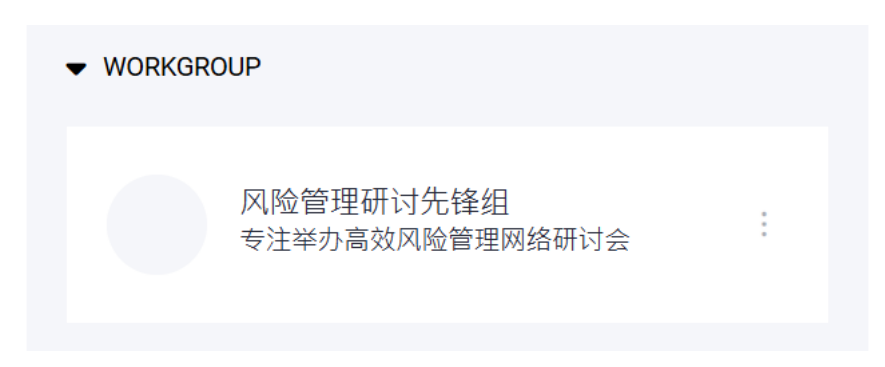

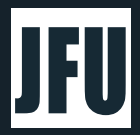

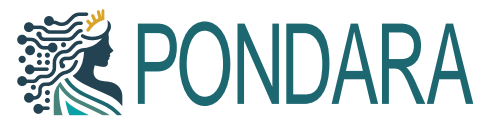

### Try to solve a problem / 尝试解决问题

After logging in to the system, click on the workgroup you created earlier. The **Risk Management** interface will appear on the right. This interface is divided into three sections: **Context**, **Objectives**, and **Risks**.

First, begin with the **Context** section. If it is not already selected, click on **Context**. Then, click the [**Improve Description**] button.

登录Pondara系统之后,点击刚才创建的工作组,右侧就会出现风险管理界面。这个界面分为三个部分,分别是Context、Objectives和Risks。

首先,我们从Context开始,如现选标签不是Context,请点击Context。然后点击[Improve Description]。

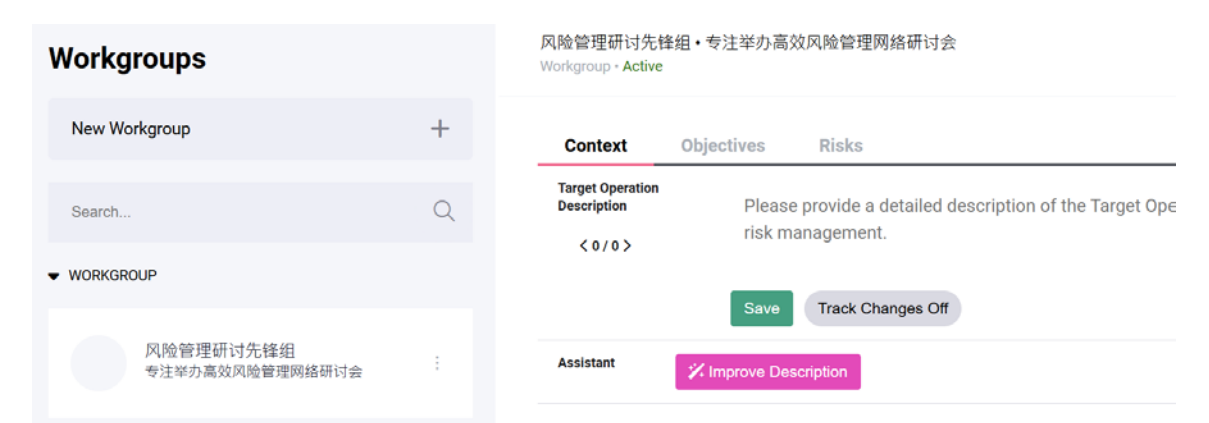

Enter the problem you want to solve in the {Target Operation Description} field. For demonstration purposes, use "我们需要举办一场最多可容纳 100 人的有关风险管理的网络研讨会." In the {Improve Description} field, enter "请改进." Click the [English] button if you want to switch to Simplified Chinese, and then click the [Submit] button.

在"目标操作描述"栏输入您要解决的问题,我们将以"我们需要举办一场最多可容纳 100 人的有关风险 管理的网络研讨会"为例进行演示,在"改进描述"栏输入"请改进",如需切换为简体中文请点击 [English]键,然后点击[Submit]键

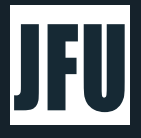

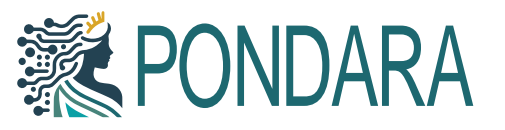

| 风险管理研讨先锋组・专注举办高效风险管理网络研讨会<br>Workgroup · Active |                                  |  |  |
|-------------------------------------------------|----------------------------------|--|--|
| Context                                         | Objectives Risks                 |  |  |
| Target Operation<br>Description                 | 我们需要举办一场最多可容纳 100 人的有关风险管理的网络研讨会 |  |  |
| <0/0>                                           | Save Track Changes Off           |  |  |
| ジベ<br>Improve<br>Description                    | Please improve                   |  |  |
|                                                 | Submit Chinese Precise Edit Off  |  |  |
| Assistant                                       | Close                            |  |  |

Afterward, Pondara AI will improve and provide suggestions based on the context you provided. Click [**Copy and Close**]. (At this step, you can modify the content and submit it multiple times to refine the outcome.)

随后 · Pondara AI会根据您提供的描述进行改进并提供建议, 单击[Copy and Close] (此步骤可尝试多次 修改内容再提交 · 以改善结果)。

| i险管理研讨先错<br>lorkgroup - Active  | 組・专注単の高效风险管理网络研讨会 イン                                                                                                    |
|---------------------------------|----------------------------------------------------------------------------------------------------|
| Context                         | Objectives Risks                                                                                                    |
| Target Operation<br>Description | 我们需要举办一场最多可容纳 100 人的有尖风险管理的网络研讨会                                                                                                    |
| <0/0>                           | Save Track Changes Off                                                                                                    |
| //<br>Improve<br>Description    | Please improve                                                                                                    |
|                                 | Submit Chinese Precise Edit Off                                                                                                    |
|                                 | Suggenom:<br>目标操作是组织和举办一场关于风险管理的网络研讨会,该研讨会最多可容纳100人参与。此次网络研讨会的主要功能是为参与者提供一个深入了解风险管理原则和实践的平<br>台、通过意调行业专求和波深从业者进行演讲和讨论,研讨会旨在提升参与者刘风险识别、评估和废解贡题的理解。 |
|                                 | 为了确保活动的成功。组织者需要考虑多个关键因素。首先,选择合适的网络平台至关重要。该平台必须支持高质量的视频和音频传输,并能够处理100名参与者同时在线的需求。其次,活动的日程安排需要合理规划,以便语盖所有重要主题,并留出足够的时间进行问答和互动环节。                    |
|                                 | 此外,组织者还需测定有效的市场谁厂策略,以吸引目标受众的参与。这可能包括通过社交媒体、电子邮件和专业网络进行宣传。最后,技术支持团队必须随时待备,以解决可<br>能出现的任何技术问题,确保研讨会的顺利进行。                                           |
|                                 | 通过详细规划和执行,网络研讨会不仅可以为参与者提供宝贵的知识和见解,还可以为组织者建立声誉和扩大影响力。                                                                                              |
|                                 | Copy and Close Track Changes Off                                                                                                    |
| Assistant                       | 12 Close                                                                                                    |

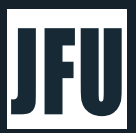

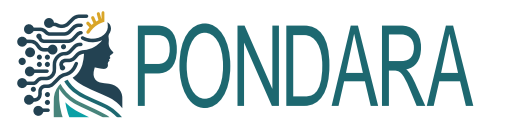

The content provided by Pondara AI will be copied to the {Target Operation Description} field. You can modify the content as needed and then click the [Save] button, or you can click [Save] directly to keep the suggested content.

Pondara AI提供的内容将会被复制到"目标操作描述"栏内,您可根据需要自行更改内容后再单击[Save]键 或直接单击保存键。

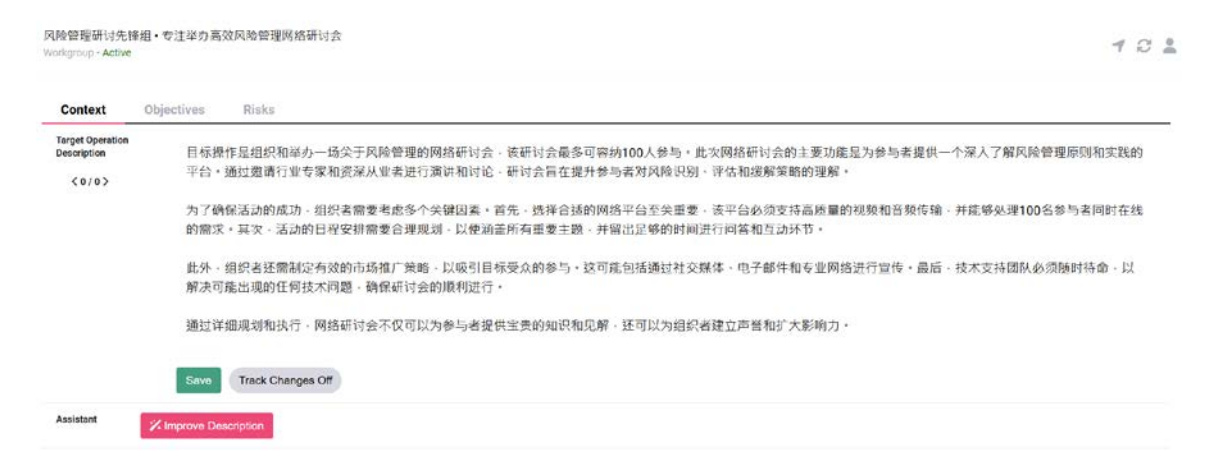

Select Objectives, then click [Brainstorm Objectives].

选择Objectives · 然后单击[Brainstorm Objectives]

| 风险管理研讨先锋组•专注举办高效风险管理网络研讨会<br>Workgroup·Active |                           |              |  |
|-----------------------------------------------|---------------------------|--------------|--|
| Context                                       | Objectives                | Risks        |  |
| Objectives:                                   |                           |              |  |
| Title                                         | Enter new objective here. |              |  |
| Assistant                                     | 🗱 Brainstorr              | n Objectives |  |

Enter your instructions (e.g., "Please provide some goals along with milestones and solutions based on my context") in the {**Requirements**} field. Select your preferred language, and then click the [**Submit**] button.

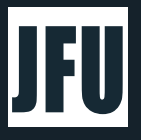

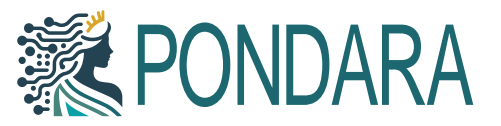

在"Requirements"空格中输入指令(例如,请根据我的情况为我提供一些目标、里程碑和解决方案), 选择语言,然后单击[Submit]键

| Context                       | Objectives Risks                                                                                                    |
|-------------------------------|----------------------------------------------------------------------------------------------------|
| Objectives:                   |                                                                                                    |
| Title                         | Enter new objective here.                                                                                                    |
| ☆<br>Brainstorm<br>Objectives | This AI assesses the context of a target operation and its objectives to verify objectives, it may exceed the AI's limit. In such cases, consider limiting the cc |
|                               | Requirements                                                                                                    |
|                               | 请根据我的情况为我提供一些目标、里程碑和解决方案                                                                                                    |
|                               | Submit English                                                                                                    |
| Assistant                     | 🗱 Close                                                                                                    |

Some objectives will be automatically generated. Select the appropriate objectives by clicking the rightmost copy icon for each one. Change the icon to a check mark (you can select more than one item), and then click the [Add Selected] button.

系统会自动生成一些目标,选择合适的目标,单击其最右侧的复制图标,将图标更改为复选标记(可以选择 多个项目)·然后单击 [Add Selected] 键

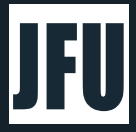

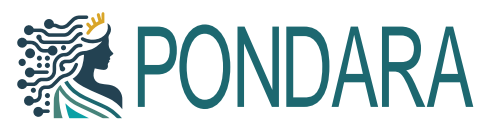

| Paquiramente                                                                                                    |                                                                                                    |   |  |  |  |  |  |  |  |  |
|----------------------------------------------------------------------------------------------------|----------------------------------------------------------------------------------------------------|---|--|--|--|--|--|--|--|--|
|                                                                                                    |                                                                                                    |   |  |  |  |  |  |  |  |  |
| 请根据我的情况内我提供                                                                                                    | <del>、</del> 一些目标、里程 <b>四</b> 和解决力条                                                                                                    |   |  |  |  |  |  |  |  |  |
|                                                                                                    |                                                                                                    |   |  |  |  |  |  |  |  |  |
| Submit Chinese                                                                                                    |                                                                                                    |   |  |  |  |  |  |  |  |  |
| Suggestion:                                                                                                    |                                                                                                    |   |  |  |  |  |  |  |  |  |
|                                                                                                    |                                                                                                    |   |  |  |  |  |  |  |  |  |
| 您希望我根据您的情况提                                                                                                    | 提供一些目标、里程碑和解决方案。                                                                                                    |   |  |  |  |  |  |  |  |  |
| 您希望我根据您的情况提<br>New Objectives:                                                                                                    | 2供一些目标、里程碑和解决方案。                                                                                                    |   |  |  |  |  |  |  |  |  |
| 您希望我根据您的情况提<br>New Objectives:<br>Title                                                                                                    | 2供一些目标、里程碑和解决方案。<br>Description                                                                                                    |   |  |  |  |  |  |  |  |  |
| 您希望我根据您的情况提<br>New Objectives:<br>Title<br>选择合适的网络平台                                                                                             | 2供一些目标、里程碑和解决方案。  Description  选择一个能够支持高质量视频和音频传输的平台,并确保其能够处理100名参与者同时在线的需求。                                                                                                    | ~ |  |  |  |  |  |  |  |  |
| 您希望我根据您的情况提<br>New Objectives:<br>Title<br>选择合适的网络平台<br>合理规划活动日程                                                                                 | 2供一些目标、里程碑和解决方案。<br>Description<br>选择一个能够支持高质量视频和音频传输的平台,并确保其能够处理100名参与者同时在线的需求。<br>制定详细的日程安排,涵盖所有重要主题,并留出足够的时间进行问答和互动环节。                                                                                    | ¢ |  |  |  |  |  |  |  |  |
| <ul> <li>您希望我根据您的情况提</li> <li>New Objectives:</li> <li>Title</li> <li>选择合适的网络平台</li> <li>合理规划活动日程</li> <li>制定市场推广策略</li> </ul>                   | 2供一些目标、里程碑和解决方案。<br>Description<br>选择一个能够支持高质量视频和音频传输的平台,并确保其能够处理100名参与者同时在线的需求。<br>制定详细的日程安排,涵盖所有重要主题,并留出足够的时间进行问答和互动环节。<br>设计并实施有效的市场推广策略,通过社交媒体、电子邮件和专业网络吸引目标受众。                                          | Ċ |  |  |  |  |  |  |  |  |
| <ul> <li>您希望我根据您的情况提</li> <li>New Objectives:</li> <li>Title</li> <li>选择合适的网络平台</li> <li>合理规划活动日程</li> <li>制定市场推广策略</li> <li>提供技术支持保障</li> </ul> | 2供一些目标、里程碑和解决方案。<br><b>Description</b><br>选择一个能够支持高质量视频和音频传输的平台,并确保其能够处理100名参与者同时在线的需求。<br>制定详细的日程安排,涵盖所有重要主题,并留出足够的时间进行问答和互动环节。<br>设计并实施有效的市场推广策略,通过社交媒体、电子邮件和专业网络吸引目标受众。<br>组建技术支持团队,确保在研讨会期间能够快速解决任何技术问题。 |   |  |  |  |  |  |  |  |  |

The items you selected will be added to the **Objectives** column. Click any plus signs to the far right of the column to save all objectives.

您选择的项目将添加到目标栏位内,单击最右侧任意一个加号即可保存所有目标

| 风险管理研讨先锋组・专注<br>Norligroup - Active | 举力高效风险管理网络研讨会                                 | 101 |
|-------------------------------------|-----------------------------------------------|-----|
| Context Objecti                     | ves Risks                                     |     |
| 选择合适的网络平<br>台                       | 选择一个能够支持高质量视频和音频传输的平台,并确保其能够处理100名参与者同时在线的需求。 | 0   |
| 合理规划活动日程                            | 制定详细的日程安排,涵盖所有重要主题,并留出足够的时间进行问答和互动环节。         | ٥   |
| 制定市场推广策略                            | 设计并实施有效的市场推广策略,通过社交媒体、电子邮件和专业网络极引目标受众。        | 0   |
| 提供技术支持保障                            | <b>祖建技术支持团队,确保在研讨会期间能够快速解决任何技术问题。</b>         | 0   |
| Title                               | Enter new objective here,                     | 0   |
| Assistant % Brai                    | nstorm Objectives                             |     |

Objectives successfully added.

You can now select any text to edit its content. Additionally, hover your mouse over one of the objectives, and two icons will appear on its right. The minus icon at the top can be used to remove

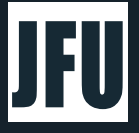

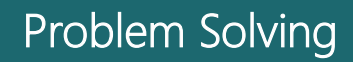

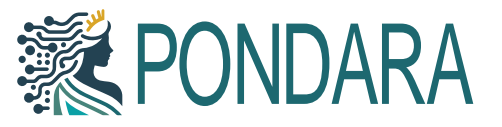

unnecessary objectives, while the Link Icon at the bottom allows you to add objectives to the Task Manager, which will be discussed later.

已成功制定了您的目标。

在这里,您可以选择任意文本并编辑其内容。另外,将鼠标悬停在任意目标上,其右侧会出现两个图标。 顶部的减号图标可以删除不必要的目标,底部的**链接图标**可以将目标添加到**任务管理中**,稍后会作讲解。

| - C  | O Not secure   https://testing./fudigitaltools.c | :om |                                    |                                     | A 3       |          | 0      | CD. | ¢. | G       | <b>S</b> |     |
|------|--------------------------------------------------|-----|------------------------------------|-------------------------------------|-----------|----------|--------|-----|----|---------|----------|-----|
| Z    | Workgroups                                       |     | 风险管理研讨先推拔•专注<br>Workgroup - Active | 辛力高效风险管理局活研讨会                       |           |          |        |     |    |         | 7 6      | 3 2 |
| 4285 | New Workgroup                                    | +   | Context Objectiv                   | res Rinks                           |           |          |        |     |    |         |          |     |
|      | Search.                                          | Q   | Objectives:                        | 运程 人际放工性专动器网络自己指行运动带心 经施行过终点过度 网络   |           | 17.62.00 | - 10 H |     | 0  | 1363071 |          | ~   |
|      | • WORKGROUP                                      |     | 8<br>8<br>8                        | 25件一门推查支持通常需须控制的保持的)十日,并制度和推查交互1001 | 10-194141 | n ti kun | MLX .  |     |    |         | 1        | õ   |
|      | 风始管理研讨先轻超<br>专证#27具成风险管理网络研讨会                    |     | 合理现场活动日程                           | 制定详细的日程安排,油墨所有重要主题,并做出足够的时间进行问其和    | 互动环节。     |          |        |     |    |         |          |     |
| A    |                                                  |     | 制定市场推广策略                           | 设计并实施有效的市场推广策略,通过社交媒体、电子邮件相专业网络级    | 目标受众      | (*)      |        |     |    |         |          |     |
| 22   |                                                  |     | 提供技术支持保障                           | 编律技术支持团队,确保在研讨会即回能够快速解决任约技术问题。      |           |          |        |     |    |         |          |     |
| U    |                                                  |     | Title                              | Enter new objective here.           |           |          |        |     |    |         | 3        | 0   |
|      |                                                  |     | Assistant // Brain                 | nstorm Objectives                   |           |          |        |     |    |         |          |     |
|      |                                                  |     |                                    |                                     |           |          |        |     |    |         |          |     |
|      |                                                  |     |                                    |                                     |           |          |        |     |    |         |          |     |
|      |                                                  |     |                                    |                                     |           |          |        |     |    |         |          |     |
| ¢ø   |                                                  |     |                                    |                                     |           |          |        |     |    |         |          |     |

Select Risks, then click the [Brainstorm Risks] button.

选择" Risk", 然后单击[Brainstorm Risks]键。

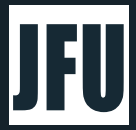

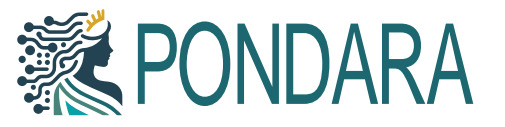

| 风险管理研讨先锋<br>Workgroup • Active | 组•专注举办高;       | 效风险管理网络研讨会        |
|--------------------------------|----------------|-------------------|
| Context                        | Objectives     | Risks             |
| RISKS:                         |                |                   |
| Title                          | Ent            | er new risk here. |
|                                |                |                   |
| Assistant                      | 🗱 Brainstorm I | Risks             |

Enter your instructions (e.g., "Please provide me with some possible risks based on my context") in the {Requirements} field. Select your preferred language, and then click the [Submit] button.

在"Requirements"的空格中输入说明(例如,请根据我的情况提供一些可能发生的风险),选择语言, 然后单击[Submit]键。

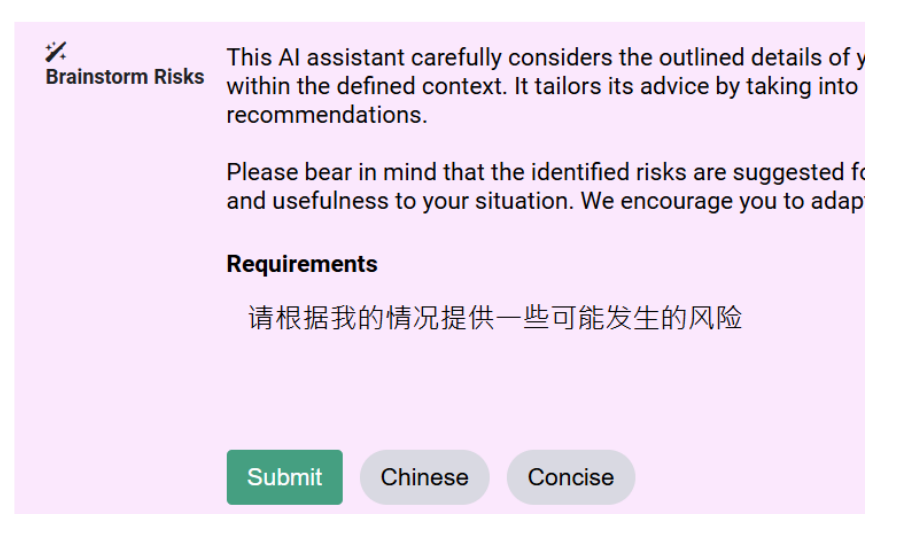

Some risks will be automatically generated. Select the appropriate risks by clicking the rightmost icon for each one to change it to a check mark (you can select more than one item). Then, click the [Add Selected] button.

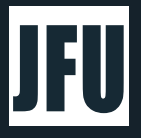

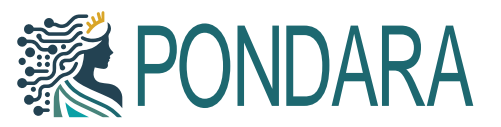

部分风险会自动生成·选择合适的风险·点击其最右侧图标·将图标改为勾选(可多选)·然后点击[Add Selected]键

| Contra Reader | within the defined context. It                                                                     |                                                                                                    |                     |
|---------------|----------------------------------------------------------------------------------------------------|----------------------------------------------------------------------------------------------------|---------------------|
|               | recommendations.                                                                                   |                                                                                                    |                     |
|               | Please bear in mind that the<br>and usefulness to your situat                                      | identified risks are suggested for your thoughtful consideration; their adoption or dismissal ultimately depends on their r<br>ion. We encourage you to adapt these suggestions as necessary to best serve your unique needs and circumstances.                                                                                                    | relevan             |
|               | Requirements                                                                                       |                                                                                                    |                     |
|               | 请根据我的情况提供一些                                                                                        | 也可能发生的风险                                                                                                    |                     |
|               |                                                                                                    |                                                                                                    |                     |
|               |                                                                                                    |                                                                                                    |                     |
|               | Submit Chinese (                                                                                   | Concise                                                                                                    |                     |
|               | Suggestion                                                                                         |                                                                                                    |                     |
|               |                                                                                                    | 4 T 4 10 1 1 1 T 4                                                                                                    |                     |
|               | 请求根据给定的情况提供一                                                                                       | 些可能发生的风险。                                                                                                    |                     |
|               |                                                                                                    |                                                                                                    |                     |
|               |                                                                                                    |                                                                                                    |                     |
|               | 这部分内容中没有新的具体                                                                                       | 要求可以帮助识别相关风险。因此,例子可能包括:请求详细说明每个目标的具体风险要求,或关于具体技术支持需求的                                                                                                    | 9详细 招               |
|               | 这部分内容中没有新的具体                                                                                       | 要求可以帮助识别相关风险。因此,例子可能包括:请求详细说明每个目标的具体风险要求,或关于具体技术支持需求的                                                                                                    | 9详细 描               |
|               | 这部分内容中没有新的具体<br>述。                                                                                 | 要求可以帮助识别相关风险,因此,例子可能包括:请求详细说明每个目标的具体风险要求,成关于具体技术支持需求的                                                                                                    | <b>勺详细</b> 描        |
|               | 这部分内容中没有新的具体<br>述。                                                                                 | 要求可以帮助识别相关风险。因此,例子可能包括:请求详细说明每个目标的具体风险要求,或关于具体技术支持需求的                                                                                                    | <b>勺详细</b> 描        |
|               | 这部分内容中没有新的具体<br>述。<br>Suggested Risks:                                                             | 要求可以帮助识别相关风险。因此,例子可能包括:请求详细说明每个目标的具体风险要求,或关于具体技术支持需求的                                                                                                    | 勺详 细 描              |
|               | 这部分内容中没有新的具体<br>述。<br>Suggested Risks:                                                             | 要求可以帮助识别相关风险。因此,例子可能包括:请求详细说明每个目标的具体风险要求,或关于具体技术支持需求的                                                                                                    | 竹详 细描               |
|               | 这部分内容中没有新的具体<br>述。<br>Suggested Risks:                                                             | 要求可以帮助识别相关风险。因此,例子可能包括:请求详细说明每个目标的具体风险要求,成关于具体技术支持需求的<br>Description                                                                                                    | 勺详 细 描              |
|               | 这部分内容中没有新的具体<br>述。<br>Suggested Risks:<br>Title                                                    | 要求可以帮助识别相关风险。因此,例子可能包括:请求详细说明每个目标的具体风险要求,成关于具体技术支持需求的<br>Description                                                                                                    | 勺详 细 描              |
|               | 这部分内容中没有新的具体<br>述 -<br>Suggested Risks:<br>Title<br>平台支持不足风险                                       | 要求可以帮助识别相关风险。因此,例子可能包括:请求详细说明每个目标的具体风险要求,或关于具体技术支持需求的<br>Description<br>Description                                                                                                    | ∮详细描                |
|               | 这部分内容中没有新的具体<br>述 -<br>Suggested Risks:<br>Title<br>平台支持不足风险                                       | 要求可以帮助识别相关风险。因此,例子可能包括:请求详细说明每个目标的具体风险要求,或关于具体技术支持需求的<br>Description<br>Description<br>这样的平台可能无法乐载高质量视频和音频传输,或无法支持100名参与者同时在裁,从而影响研讨会的体验。                                                                                                    | ∮详细描                |
|               | 这部分内容中没有新的具体<br>述 ·<br>Suggested Risks:<br>Title<br>平台支持不足风险<br>日程安排不当风险                           | 要求可以帮助识别相关风险。因此,例子可能包括:请求详细说明每个目标的具体风险要求,或关于具体技术支持需求的 Description Description 这择的平台可能无法杀载高质量视频和音频传输,或无法支持100名参与者同时在线,从而影响研讨会的体验。 Description                                                                                                    | 5详细报<br>            |
|               | 这部分内容中没有新的具体<br>述。<br>Suggested Risks:<br>Title<br>平台支持不足风险<br>日曜安排不当风险                            | 要求可以帮助识别相关风险。因此,例子可能包括:请求详细说明每个目标的具体风险要求,或关于具体技术支持需求的 Description Description 这样的平台可能无法承载高质量视频和音频传输,或无法支持100名参与者同时在线,从而影响研讨会的体验。 Description 活动日程安排不当,可能导致重要主题未能无分讨论,或问答互动时间不足,别弱参与者的学习效果。                                                                                                    | 內详细描<br>✓<br>【      |
|               | 这部分内容中没有新的具体<br>述。<br>Suggested Risks:<br>Title<br>平台支持不足风险<br>日曜安排不当风险<br>市场推广效果不信风险              | 要求可以帮助识别相关风险。因此,例子可能包括:请求详细说明每个目标的具体风险要求,或关于具体技术支持需求的 Description Description Description 这样的平台可能无法亲戴高质量视频和音频传输,或无法支持100名参与者同时在线,从而影响研讨会的体验。 Description 活动时程安排不当,可能导致重要主题未能无分讨论,或问答互动时间不足,别弱参与者的学习效果。 Description                                                                                                    | り详細报<br>↓           |
|               | 这部分内容中没有新的具体<br>述。<br>Suggested Risks:<br>Title<br>平台支持不足风险<br>日程安排不当风险<br>市场推广效果不佳风险              | 要求可以帮助识别相关风险。因此,例子可能包括:请求详细说明每个目标的具体风险要求,或关于具体技术支持需求的 Description Description Description 这样的平台可能无法承载高质量视频和音频传输,或无法支持100名参与者同时在线,从而影响研讨会的体验。 Description 适动日程安排不当,可能导致重要主题未能充分讨论,或问答互动时间不足,削弱参与者的学习效果。 Description 市场推广策略未能定位好目标受众,可能导致报名人数不足,难以达到预期参与者数量。                                                                                                    | り详细描<br>↓<br>↓<br>↓ |
|               | 这部分内容中没有新的具体<br>述 -<br>Suggested Risks:<br>Title<br>平台支持不足风险<br>日曜安排不当风险<br>市场推广效果不佳风险<br>技术支持不力风险 | 要求可以帮助识别相关风险。因此,例子可能包括:请求详细说明每个目标的具体风险要求,或关于具体技术支持需求的 Description Description 这样的平台可能无法采载高质量视频和音频传输,或无法支持100名参与者同时在线,从而影响研讨会的体验。 Description 活动日程安排不当,可能导致重要主题未能无分讨论,或问答互动时间不足,则弱参与者的学习效果。 Description 市场推广策略未能定位好目标受众,可能导致报名人数不足,难以达到预期参与者数量。 Description                                                                                                    | ☆                   |
|               | 这部分内容中没有新的具体<br>述。<br>Suggested Risks:<br>Title<br>平台支持不足风险<br>日壁安排不当风险<br>市场推广效果不佳风险<br>技术支持不力风险  | 要求可以帮助识别相关风险。因此,例子可能包括:请求详细说明每个目标的具体风险要求,或关于具体技术支持需求的 Description Description 这样的平台可能无法杀载高质量视频和高频传输,或无法支持100名参与者同时在线,从而影响研讨会的体验。 Description 活动日程安排不当,可能导致重要主题未能无分讨论,或问答互动时间不足,则则参与者的学习效果。 Description 市场推广策略未能定位好目标受众,可能导致报名人数不足,难以达到预期参与者数量。 Description 市场推广策略未能定位好目标受众,可能导致报名人数不足,难以达到预期参与者数量。 Description                                                                                                    | ☆ 細語                |
|               | 这部分内容中没有新的具体<br>述。<br>Suggested Risks:<br>Title<br>平台支持不足风险<br>日曜安排不当风险<br>市场推广效果不律风险<br>技术支持不力风险  | 要求可以帮助识别相关风险。因此,例子可能包括:请求详细说明每个目标的具体风险要求,或关于具体技术支持需求的 Description Description 这样的平台可能无法承载高质量视频和音频传输,或无法支持100名参与者同时在线,从而影响研讨会的体验。 Description 活动日程安排不当,可能导致重要主题未能无分讨论,或问答互动时间不足,别册参与者的学习效果。 Description 市场推广策略未能定位好目标受众,可能导致报名人数不足,难以达到预期参与者数量。 Description 市场推广策略未能定位好目标受众,可能导致报名人数不足,难以达到预期参与者数量。 Description 技术支持面队未能及时解决技术问题,可能导致参与者体验不佳,甚至造成参会中断,                                                                                                    | ۵<br>۲<br>۲<br>۲    |
|               | 这部分内容中没有新的具体<br>述。<br>Suggested Risks:<br>Title<br>平台支持不足风险<br>日曜安排不当风险<br>市场推广效果不佳风险<br>技术支持不力风险  | 要求可以帮助识别相关风险。因此,例子可能包括:请求详细说明每个目标的具体风险要求,或关于具体技术支持需求的 Description Description Description Comparison Description Comparison Comparison Compari | 今详細語<br>            |

The items you selected will be added to the **Risks** column. Click any plus signs to the far right of the column to save all risks.

您选择的项目将添加到风险栏位内,单击最右侧任意的加号即可保存所有风险

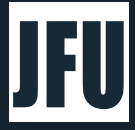

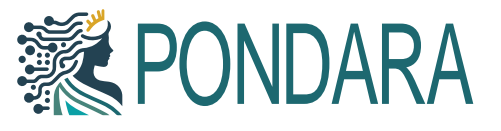

| Contr  | ot Objectives  | Diske                                              |   |
|--------|----------------|----------------------------------------------------|---|
| RISKS: | at objective   |                                                    |   |
| New    | 平台支持不足风险       | 选择的平台可能无法承载高质量视频和音频传输、或无法支持100名参与者同时在线、从而影响研讨会的体验。 | 0 |
| New    | 日程安排不当风险       | 活动日程安排不当,可能导致重要主题末能充分讨论,或问答互动时间不足,削弱参与者的学习效果。      | 0 |
| New    | 市场推广效果不佳<br>风险 | 市场淮广策略未能定位好目标受众,可能导致报名人数不足、难以达到预期参与者数量。            | 0 |
| New    | 技术支持不力风险       | 技术支持团队未能及时解决技术问题,可能导致参与者体验不佳,甚至造成参会中断。             | 0 |
| Title  | En             | ter new risk here.                                 | 0 |

Risk items successfully added.

已成功添加您的风险事项。

| 风险管理研讨先锋组•专注举办高效风险管理网络研讨会<br>Workgroup - Active |                    |                                                    |   |  |  |  |
|-------------------------------------------------|--------------------|----------------------------------------------------|---|--|--|--|
| С                                               | ontext Objectives  | Risks                                              |   |  |  |  |
| RISK                                            | S:                 |                                                    |   |  |  |  |
| 1                                               | 平台支持不足风险           | 选择的平台可能无法承载高质量视频和音频传输,或无法支持100名参与者同时在线,从而影响研讨会的体验。 |   |  |  |  |
| 2                                               | 日程安排不当风险           | 活动日程安排不当,可能导致重要主题未能充分讨论,或问答互动时间不足,测弱参与者的学习效果。      |   |  |  |  |
| 3                                               | 市场推广效果不佳<br>风险     | 市场推广策略未能定位好目标受众,可能导致报名人数不足,难以达到预期参与者数量。            |   |  |  |  |
| 4                                               | 技术支持不力风险           | 技术支持团队未能及时解决技术问题,可能导致参与者体验不佳,甚至造成参会中断,             |   |  |  |  |
| ٦                                               | fitle              | Enter new risk here.                               | 0 |  |  |  |
| Ase                                             | sistant 😕 Brainste | orm Risks                                          |   |  |  |  |

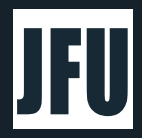

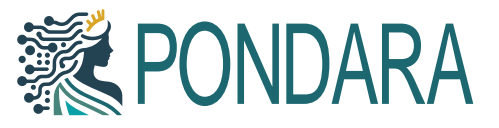

## Add Objectives to Task Manager / 将目标添加到任务管 理

First, go back to the Objectives tab. Hover your mouse pointer over the objective that requires planning work. As mentioned earlier, a Link Icon (the one below) will appear on the right side. Click the Link Icon to add the objective to the Task Manager.

首先返回Objectives选项·将鼠标悬停在需要规划工作的目标上。如前所述·其右侧会出现一个链接图标 (在下方的那一个)。单击链接图标可将目标添加到任务管理。

| - C             | Not secure   https://testing.jfudigitaltools | com | × 🖄 🙂 G 🗊                                                                           | \$ | ÷ %       |   |   |
|-----------------|----------------------------------------------|-----|-------------------------------------------------------------------------------------|----|-----------|---|---|
| Z               | Workgroups                                   |     | 风险管理研究生物。专注举办高效风险管理局组研讨会<br>Wongroup - Active                                       |    | 7         | 8 | * |
| 12/64           | New Workgroup                                | +   | Context Objectives Risks                                                            |    |           |   | _ |
|                 | Search                                       | Q   | Objectives:<br>1055<br>現在小校都開設工<br>也在一个是解查站高质量塑料的實驗性論的平位,并讓做其單確以單如の充裕的表面對在我的要求。     | 10 | SCHOPTION |   |   |
|                 | - WORKGROUP                                  |     |                                                                                     |    |           | õ |   |
|                 | 风险管理研讨先移动<br>专主举力美效风险管理网络研讨会                 |     | 合理局组系动日程 制定许能的日程安排 湖盖所有重要未起,并留出足够的时间进行词算和互动所作。                                      |    |           |   |   |
|                 |                                              |     | 福定市场售厂摊期 设计并实施有效的市场售厂票据,通过社交票件,电子邮件和专业网络设计目标受点,                                     |    |           |   |   |
| ¢.              |                                              |     | <b>我在这时来这次的 的现在分词还没有,这些实际心态意识的教师问题才在你们的时候。</b>                                      |    |           |   |   |
| 23              |                                              |     | W LITNOVILLEN. INTERNOVILLEN. AND IT WAS READ AND AND AND AND AND AND AND AND AND A |    |           |   |   |
| 0               |                                              |     | Title Enter new objective here.                                                     |    |           |   |   |
|                 |                                              |     | Assistant 🖉 Brainstorm Objectives                                                   |    |           |   |   |
|                 |                                              |     |                                                                                     |    |           |   |   |
|                 |                                              |     |                                                                                     |    |           |   |   |
|                 |                                              |     |                                                                                     |    |           |   |   |
|                 |                                              |     |                                                                                     |    |           |   |   |
|                 |                                              |     |                                                                                     |    |           |   |   |
| <sup>2</sup> 42 |                                              |     |                                                                                     |    |           |   |   |
| a               |                                              |     |                                                                                     |    |           |   |   |

After a successful addition, the icon will turn green.

成功添加后图标会显示为绿色

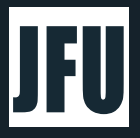

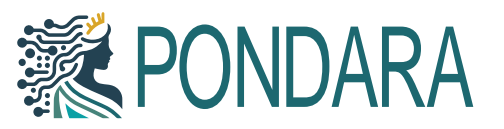

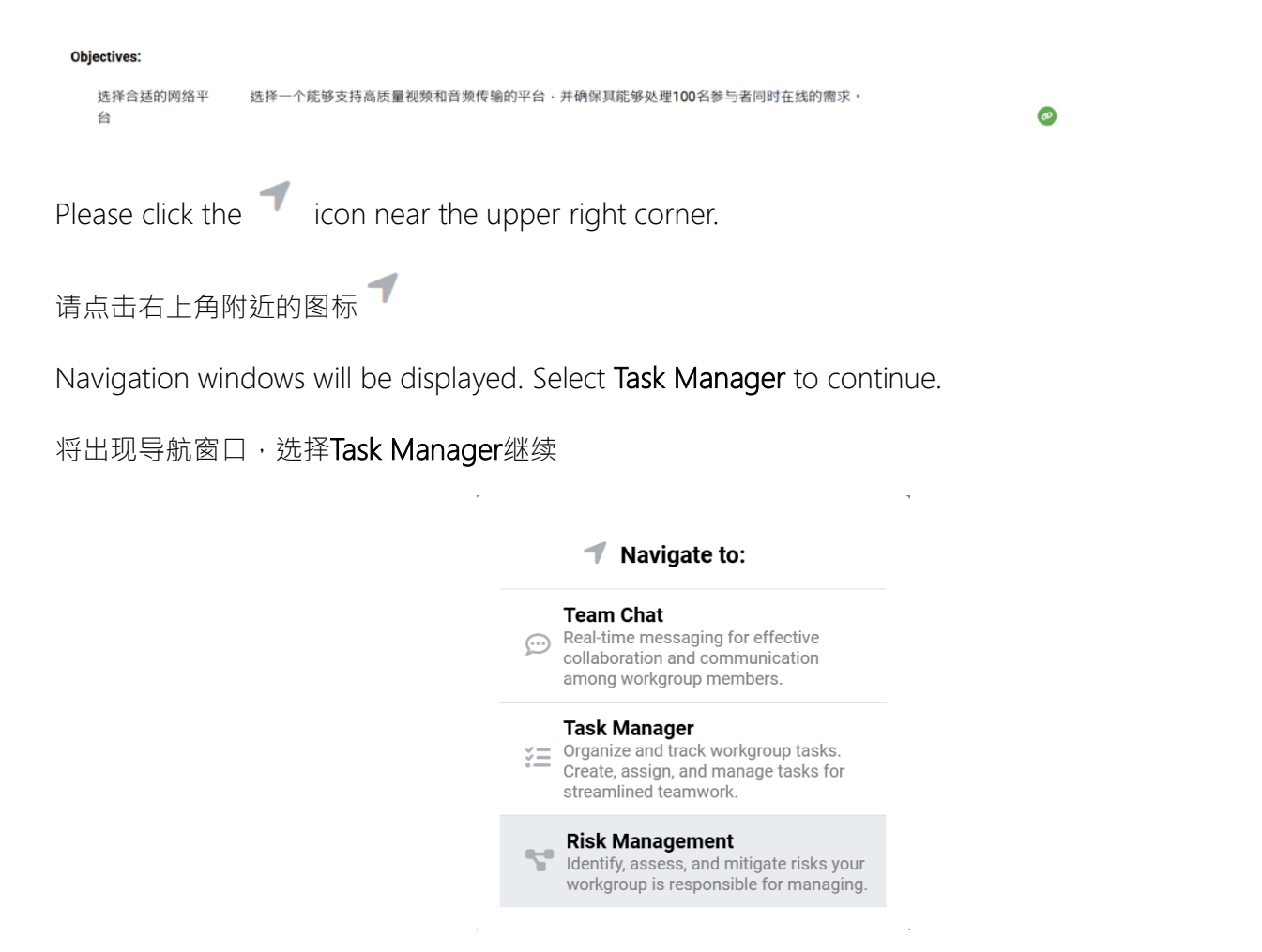

Click on the added objective, and two buttons, **Delete** and **Edit**, will appear on the right. If you need to remove an incorrect entry, you can click **Delete**. For now, please click **Edit**.

单击已添加的目标,在其右方就会出现[Delete/删除]及[Edit/编辑]两个按键,如添加错误,可在此按删除,现 在请先按编辑

| Engagement Toeks |                 |           |            |                     |                           |                          |                     |
|------------------|-----------------|-----------|------------|---------------------|---------------------------|--------------------------|---------------------|
| Select_          | Group           | a Task    | Supplement | Start Date End Date | Std Position / Std Rate / | Est. Hrs , Total Time, N | lembers, Status arc |
| □ ► Objective: 题 | 5择合适的网络平台       |           |            |                     |                           |                          |                     |
| Objective: 选择合适的 | 网络平台·选择合适的网络平台  | 8         |            |                     |                           |                          | Delete Edit         |
| Obiec            | tive: 选择合适的网络平台 | 选择合适的网络平台 | 0          |                     |                           | 0                        | Not                 |

After entering editing mode, use the mouse to click on the white area underneath **Members** (as shown in the picture below). The **Add People** button will appear below. Click the **Add People** button.

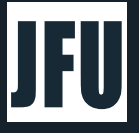

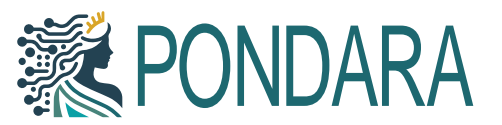

进入[Edit/编辑]模式后·用鼠标点击Members下方的白色区域·如下图所示位置,就会在下方出现[Add People/添加人员]键·点击进行添加人员

| ingagemei    | nt Tasks             |        |      |            |   |              |            |              | 0701200000 |          |           |       |                |
|--------------|----------------------|--------|------|------------|---|--------------|------------|--------------|------------|----------|-----------|-------|----------------|
| Select       | Group                | 7 Task | < /i | Supplement | 4 | Start Date 🔏 | End Date " | Std Position | Std Rate / | Est. Hrs | , Total T | Click | : here         |
| 🗆 🕨 Obje     | ctive: 选择合适的网络平台     |        |      |            |   |              |            |              |            |          |           | ee.   |                |
| )bjective: 退 | 并含达的网络平台·选择含达的网络平    | 26     |      |            |   |              |            |              |            |          |           |       | -              |
| 0            | Objective: 选择合适的网络平台 | 选择合适的网 | 网络平台 | 0          |   |              |            |              |            |          | 0         |       | Not<br>Started |
|              | jii.                 |        |      |            |   | Add People   |            |              |            |          |           |       |                |

Add yourself as the first member. This field has an automatic search function. Enter part of your name or your registered email address in the {**Add**} field, and similar names will be displayed for selection. Check the checkbox next to the correct name.

将您自己添加为第一个成员。此处具有自动搜索功能,只需在添加字段中输入您的部分姓名或您的注册电 子邮件地址,就会显示类似的名称供选择,然后勾选正确姓名旁边的选框

| _                              | Add           |                    |        |     |
|--------------------------------|---------------|--------------------|--------|-----|
|                                | doe           |                    |        | Q   |
|                                | JD Jane Doe   |                    |        |     |
|                                |               |                    | Cancel | Add |
| Then press <b>Add</b> to conti | nue           |                    |        |     |
| 然后按Add继续                       |               |                    |        |     |
|                                | Add           |                    |        |     |
|                                | JD Jane Doe X | Search for members |        | Q   |
|                                |               |                    | Cancel | Add |

You can also modify the content or add the start and completion dates for planning. Once you are finished, press the **Edit** key to exit editing mode.

您也可以修改内容或新增计划的开始及完成日期,完成后按[Edit/编辑]键即可退出编辑模式。

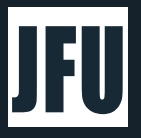

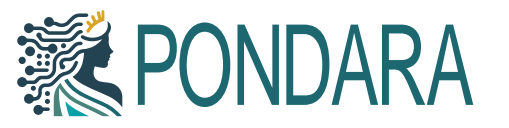

| Engageme     | nt Tasks<br>Group    |               | Task                  | Supplement | Start Date    | End Date    | Std Position Std Rate | Est Hrs Total Time | Members       | Status         |
|--------------|----------------------|---------------|-----------------------|------------|---------------|-------------|-----------------------|--------------------|---------------|----------------|
| D Dbje       | ctive: 选择合适的网络平      | 2<br>2台       | - Cont                | 2 00000000 | / clartoute / | Line Dere 7 |                       |                    | includer of A | otata          |
| Objective: 😫 | ;存合适的网络平台・选择合        | 适的网络平台·202    | 24-09-05 - 2024-09-30 |            |               | a           |                       | 10                 | Delete        | Edit           |
| 0            | Objective: 选择合适的网络平台 |               | 选择合适的网络平台             | 0          | 2024-09-05    | 2024-09-30  |                       | 0                  | JD            | Not<br>Started |
| Allow        |                      | A data at the |                       |            |               |             |                       |                    |               |                |

In these short steps, you have established some initial work plans to address the problem. Our system offers many more powerful features for you to explore.

在这短短的几步中,您已经初步制定了一些解决问题的工作计划。我们的系统还有更多强大的功能等待您 去探索。

The above is a brief introduction to some of the most basic operations, including establishing a Workgroup, using Pondara AI to identify issues, and providing precautions and possible risks for further analysis and evaluation. Our Pondara system offers many additional powerful functions that we cannot cover here. If you are interested in learning more, please contact the JFU team, and we will be happy to assist you.

以上,是简单介绍了一些最基本的入门操作,包括了建立群组并使用强大的人工智能Pondara去思考一些需要解决的事情,并提供需注意事项及可能存在的风险,让您能进一步分析及评估并找出可行方案。我们的 Pondara系统,还拥有很多强大功能,未能一一尽录在此,如有兴趣,请与JFU团队联系,我们定必竭诚为您服务。

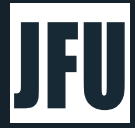